## W i n d o w s 7 のサポート終了に伴う 電子証明書の再取得手順について

2020年1月14日をもって、Windows7がサポート終了となりましたが、今年に入り、パソコン入れ替えによる電子証明書の再取得に関する問合せが急増しております。

つきましては、電子証明書の再取得に関する対応について、以下のとおり取り纏 めましたので、ご活用いただきますようお願い申し上げます。

<利用者でご利用のパソコン入れ替えに伴う再取得の場合> 管理者から利用者へ再発行操作が可能です。 操作方法につきましては、2ページを参照願います。

<管理者でご利用のパソコン入れ替えに伴う再取得の場合> 管理者の電子証明書の再発行のお手続きが必要となります。 お手続き方法については、当金庫お取引店までご連絡をお願いいたします。 <利用者でご利用のパソコン入れ替えに伴う再取得の場合>

管理者でログオンいただき操作することで、利用者に電子証明書の再発行操作が可能です。

0. 事前準備

利用者への電子証明書再発行には、管理者の以下のパスワード等が必要となりますので、操作いただく前に事前にご確認願います。

- ・お客様カード
- ・ご契約先暗証番号(管理者開通確認時にお客様がご自身で設定)
- ・ご契約先確認暗証番号(管理者開通確認時にお客様がご自身で設定)

上記パスワード等を失念した場合には、当金庫による再設定手続き等が必要と なりますので、当金庫までご連絡をお願いいたします。

1. 利用者への電子証明書再発行手順

新規登録 変更 登録抹消

管理者ログオンのうえ、「ご契約先管理情報変更」⇒「利用者情報登録/変更」 ⇒電子証明書再発行する利用者を選択の上、「変更」を選択します。

| 法人藏向け.                                               | ()) (0) ()<br>インターネッ                            | der<br>۲۰۸۱   | no/<br>/ <b>+</b>   | ט ש                   | - <del>u</del>     | -E2                     | κ           | デモ信.<br>パンキ<br>用金庫  | 用金庫没<br>ングに開<br>へルプラ | を人様向<br>見するお<br>デスクま                                                             | けイン!<br>間合せ!<br>でお気頼 | ターネッ<br>ま、デモ<br>座に | te I            | 3                 |                             |       |
|------------------------------------------------------|-------------------------------------------------|---------------|---------------------|-----------------------|--------------------|-------------------------|-------------|---------------------|----------------------|----------------------------------------------------------------------------------|----------------------|--------------------|-----------------|-------------------|-----------------------------|-------|
| <ul> <li>ご契約先課証情報変更</li> <li>利用者情報登録/変更</li> </ul>   | ■ご契約先管理情報変更 ■契約口店情報変更                           | 2 CE          | 契約先情<br>イル伝送5       | 141度会<br>足的情報         | <b>日本</b><br>現実更/1 | <b>0 7</b><br>88        | オ フ<br>ご契約  | り先親度                | 族変更                  |                                                                                  | 振込手数                 | D<br>料マスタ          | emo Shi<br>登録/S | inkin Ba<br>2更/夢! | ink<br>g                    |       |
| ■ご契約先管 3情報変更<br>利用者'情 <mark>祝選択</mark>               | ■ 利用者情報登録/変更                                    |               |                     |                       |                    |                         |             |                     |                      |                                                                                  |                      |                    |                 |                   |                             |       |
| ワンタイム、「スワード<br>2016年07月31日を過<br>利用形限に定               | 「認証を利用開始す<br>話ますと、ワンタイ、                         | る場合に<br>ムバスワ  | よ、 <u></u><br>!−-ドが | <sup>明局形態</sup><br>心要 | <u>ま</u> て<br>そこでで | を押し <sup>-</sup><br>5取引 | てくだえ<br>がご利 | さい。<br>川用い          | ただに                  | ±ta <t< th=""><th>aylま:</th><th>す。</th><th></th><th></th><th></th><th></th></t<> | aylま:                | す。                 |                 |                   |                             |       |
| 新規登録する場合は、利<br>変更する場合は、利<br>現在、利用者は02人<br>最大10人まで登録出 | は、 「新規算書」を押し<br>用者「情報選択後に<br>登録されています。<br>出来ます。 | して下さい<br>目的のオ | 1。<br>ドタンを          | €押∪                   | JT77               | ≛l io                   |             |                     |                      |                                                                                  |                      |                    |                 |                   |                             |       |
| 利用者情報選択                                              |                                                 | _ 利           |                     |                       |                    |                         |             |                     | オ                    | ンライ                                                                              | つ取                   | 31                 |                 |                   |                             |       |
| 選利用<br>根<br>日                                        | 利用者名                                            | 電子証明者 かり 1    | 利用中止                | 事故登録                  | 収サビ 封              | 収サビ累封                   | 残高<br>照会    | 入出<br>金<br>明細<br>照会 | 取引<br>履歴<br>照会       | 資金<br>移動                                                                         | 資移<br>予取<br>和<br>消   | 資移結照<br>金動果会       | 収納<br>サー<br>ビス  | 収サビ取履照納・ス引歴会      | 外部<br>デッタ<br>ファイ<br>▶<br>送信 | 焙デァル受 |
| shinkinichiro                                        | 金 一郎<br>全 花子                                    | 0 -           | -                   | -                     | -                  | -                       | 0           | 0                   | 0                    | 0                                                                                | 0                    | 0                  | 0               | 0                 | 0                           | 0     |
|                                                      | ist 167                                         |               |                     |                       | _                  | _                       |             |                     |                      |                                                                                  | ^                    | ^                  | ^               | ^                 | ^                           | ^     |

「再発行」を選択し、「ご契約先暗証番号」を入力の上、「OK」を選択して ください。利用者への電子証明書の再発行が完了します。

| 法人線向け インターネットバンキングサービス<br>Internet Banking Service for the Company                                                                                                    |  |  |  |  |  |  |  |
|----------------------------------------------------------------------------------------------------|--|--|--|--|--|--|--|
| ご契約先世証情報変更         ご契約先世証情報変更         ご契約先世証情報変更         ご契約先情報回会         ログオフ           利用者情報登録/変更         契約口庫情報変更         ファイル伝送契約情報変更/参照         ご契約先規度額変更         要込手数料マスク登録/変更/参照 |  |  |  |  |  |  |  |
| ■<與約先管理情報室至 □利用者情報登録/室更<br>利用者·情報変更                                                                                                    |  |  |  |  |  |  |  |
| 利用者情報変更した後、ご契約先確認暗証番号を入力して                                                                                                    |  |  |  |  |  |  |  |
| 利用者ID     shinkintaro       利用者名(半角力ナ)     9247 807       利用者名(準字) ※     信金太郎                                                                                                    |  |  |  |  |  |  |  |
| 一部画面省略                                                                                                    |  |  |  |  |  |  |  |
| 電子証明書の再発行、失効を行う場合は選択してください。                                                                                                    |  |  |  |  |  |  |  |
| ●現在の電子証明書を継続する                                                                                                    |  |  |  |  |  |  |  |
| 〇再発行<br>〇天効                                                                                                    |  |  |  |  |  |  |  |
| 利用者情報を変更するには、ご契約先確認暗証番号の認証が必要です。                                                                                                    |  |  |  |  |  |  |  |
| ご契約先確認暗証番号を入力してから、 の に を押して下さい。                                                                                                    |  |  |  |  |  |  |  |
| こ契約先確認暗証番号・・・・・・                                                                                                    |  |  |  |  |  |  |  |
| OK キャンセル クリア                                                                                                    |  |  |  |  |  |  |  |

2. 利用者における電子証明書再取得手順

当金庫HPにおける利用者ログオンの「電子証明書取得」を選択すると、 「電子証明取得前処理中」画面が表示されます。

| ホーム > 利用者ログオン                                                                            |
|------------------------------------------------------------------------------------------|
| 利用者ログオン                                                                                  |
| ● お取引き開始はこちらから                                                                           |
| □ 電子証明書方式ログオン □ ID・パスワード方式ログオン                                                           |
| ○ 電子証明書取得                                                                                |
| □ 電 子 証 明 書 取 得                                                                          |
|                                                                                          |
| ※本画面はサンプル画面となります。                                                                        |
| しんきん電子証明書認証局                                                                             |
| 電子証明書取得前処理中                                                                              |
| 電子証明書取得前の処理中です。処理が完了するまで、Webブラウザを終了しないでください。<br>また、「中止」ボタンおよび「最新の情報に更新」ボタンの操作も行わないでください。 |
| 本Webサイト上における各コンテンツは、著作権によって保護されています。                                                     |

契約者 ID(利用者番号)、利用者 ID、利用者暗証番号、利用者確認暗証番号 を入力のうえ、「電子証明書取得」を選択します。

| しんさん电子証明書誌証向                                                                                       |                   |
|----------------------------------------------------------------------------------------------------|-------------------|
| 電子証明書取得開始                                                                                          |                   |
| 電子証明書取(制)こ必要な本人認証を行います。<br>契約者IDF(利用者番号)、利用者語ID、利用者暗証番号、および利用者確認語証番号を入力し、「電子証明書取得」ボタンを押<br>してください。 |                   |
| 契約者ID(利用者番号)                                                                                       |                   |
| 利用者10                                                                                              |                   |
|                                                                                                    |                   |
| 利用者暗証番号:<br>ソフトウェアキーボード入力<br>(ノフトウェアキーボードの使用 F法)                                                   |                   |
| 利用者確認證証番号:                                                                                         |                   |
| ※ 電子証明書の取得はインターネットバンキングをご利用になるパソコンにて行ってください。                                                       |                   |
| 電子試明書取得                                                                                            |                   |
| Webアクセス確認の画面において「はい」を選                                                                             | <br>択します。         |
| Web アクセスの確認                                                                                        |                   |
|                                                                                                    | 1                 |
| ▲ この Web サイトはユーザーの代わりにデジタル証明書の操作を実行                                                                |                   |
|                                                                                                    |                   |
| https://test03.shinkin.ih.in/sscm//dient/userEnrollMS.htm?h.c                                      |                   |
| =1885&c_e=1&a_u=1                                                                                  |                   |
|                                                                                                    |                   |
| ユーサーの代わりにテンタル証明書を操作できるのは、既知の Web<br>サイトだけに制限する必要があります。                                             |                   |
| この操作を許可しますか?                                                                                       |                   |
|                                                                                                    |                   |
|                                                                                                    |                   |
| (はい(Y) いいえ(N)                                                                                      |                   |
| ヤキュリティレベルが「中」であることを確認                                                                              | ■<br>し、「OK」を選択すスと |
| 雪子証明書発行処理由両面に遷移します                                                                                 |                   |
| 电」皿切目元日だはて凹凹に遮沙しより。                                                                                |                   |

| 新しい RSA 交換:             | キーを作成します                                       |
|-------------------------|------------------------------------------------|
|                         | アプリケーションは保護されたアイテムを作成しています。                    |
|                         | CryptoAPI 秘密キー                                 |
|                         | セキュリティ レベル - 中 セキュリティ レベルの設定(S)                |
|                         | OK キャンセル 詳細(D)…                                |
| しんきん電子                  | 子証明書認証局                                        |
| 電子証明書発行如<br>電子証明書の発行処理中 | <b>L理中</b><br>です。処理が完了するまで、Webブラウザを終了しないでください。 |
| また、「中止」ボタンおよび           | 最新の情報に更新」本タンの操作も行わないでくたさい。                     |

Webアクセス確認の画面において「はい」を選択します。

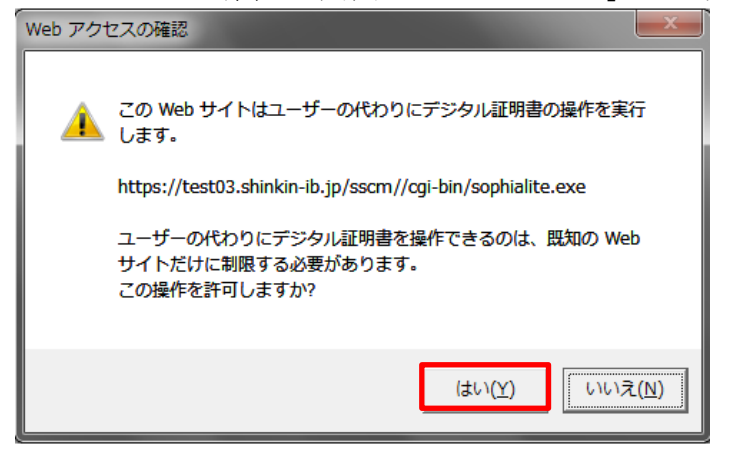

電子証明書のインストールが完了しましたら、「このウィンドウを閉じる」 を選択します。

| しんきん電子証明書認証局                                                                                                    |  |
|----------------------------------------------------------------------------------------------------|--|
| 電子証明書のインストールが完了しました                                                                                                    |  |
| こ使用のハンコンパ電子証明書かインストールされました。<br>ロダインを行為含まこの電子証明書を使用してログインしてください。<br>電子証明書情報                                                                                                    |  |
| Country = JP<br>Organization = The Shinkin Banks Information System Center Co.Ltd.<br>Organizational Unit = Shinkin Internet Banking Intermediate CA - TEST<br>Organizational Unit = IssuedCount - 001<br>Common Name = SH050 1885 |  |
| シリアル番号 = 6bc079435b13e238d7d34f6ec1ae3c5b                                                                                                    |  |
| ※ この電子証明書がインストールされたパソコン以外ではログインできません。<br>※ 電子証明書の有効期間は1年です。                                                                                                    |  |
| このウィンドウを閉じる                                                                                                    |  |

操作完了後、新しいパソコンにて取得した電子証明書ログオンできることを お試しください。

|                                                     | >      | 利用者ログオン |
|-----------------------------------------------------|--------|---------|
| 利用者ログオン                                             |        |         |
| ・<br>● お取引き間袋はこちらから<br>回 雷子証明書方式ログオン 回 D・パスワード方式ログオ | ン<br>ン |         |
|                                                     | -      |         |
|                                                     |        |         |
| ○ 電子証明書取得                                           |        |         |
| □ 電 子 証 明 書 取 得                                     |        |         |
|                                                     |        |         |
|                                                     |        |         |

以 上